## Інструкція з налаштування автоплатежу через Приват24:

1. Перейдіть за посиланням або скористайтеся **QR-кодом** для налаштування автоплатежу:

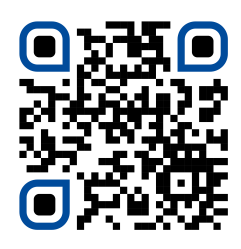

2. Авторизуйтеся у Приват24 зручним для Вас способом:

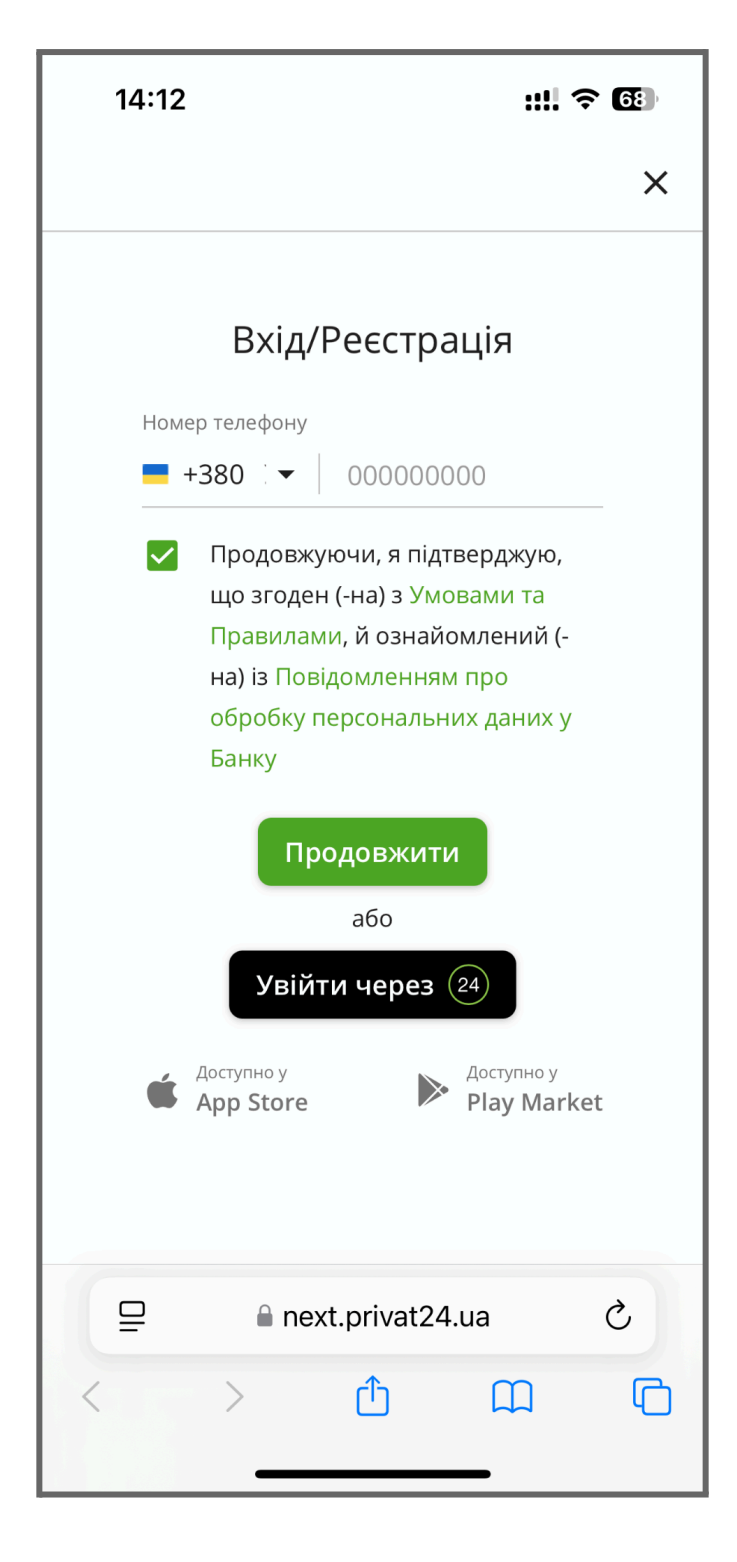

3. Введіть номер особового рахунку та суму щомісячного списання. Натисніть кнопку «Далі».

| 14:14                                                                | ::!! 奈 @                | 14:15                                                  |                                          | ::!! † 6                 |  |  |  |  |
|----------------------------------------------------------------------|-------------------------|--------------------------------------------------------|------------------------------------------|--------------------------|--|--|--|--|
| ≡ <mark>24</mark> :: ٩                                               | <del>4</del> 🔒          | ≡ 24                                                   | [] Q                                     | 🕁 🔒                      |  |  |  |  |
| В Автоплатежі<br>Сервіс зі створення регулярних платежів             |                         | Сери                                                   | <b>гоплатежі</b><br>віс зі створення рег | гулярних платежів        |  |  |  |  |
| Перекази Платежі м<br>на картку ———————————————————————————————————— | Іоповнення<br>юбільного | Перекази<br>на картку                                  | Платежі                                  | Поповнення<br>мобільного |  |  |  |  |
| Компанія<br>МАКСНЕТ                                                  |                         | Компанія<br>МАКСНЕТ                                    |                                          |                          |  |  |  |  |
| Ввеліть пошукові ре                                                  | квізити                 | ← Ввелі                                                | ть пошукові                              | реквізити                |  |  |  |  |
| Особовий рахунок                                                     |                         | Особовий рахунок                                       |                                          |                          |  |  |  |  |
| Введіть значення                                                     |                         | ****                                                   |                                          |                          |  |  |  |  |
| Вказане значення повинно бути не більше 20-ти символів               |                         | Вказане значення повинно бути не більше 20-ти символів |                                          |                          |  |  |  |  |
| Сума до сплати                                                       |                         | Сума до сплати                                         |                                          |                          |  |  |  |  |
| Введіть значення<br>                                                 |                         | 400                                                    |                                          |                          |  |  |  |  |
| Назад Далі                                                           | $\odot$                 | Назад                                                  | Далі                                     | •                        |  |  |  |  |
| anext.privat24.ua                                                    | next.privat24.ua        |                                                        |                                          |                          |  |  |  |  |

4. Зніміть позначку 🗸 з параметра «По боргу».

5. Важливо! Введіть суму поповнення, що відповідає значенню «Баланс».

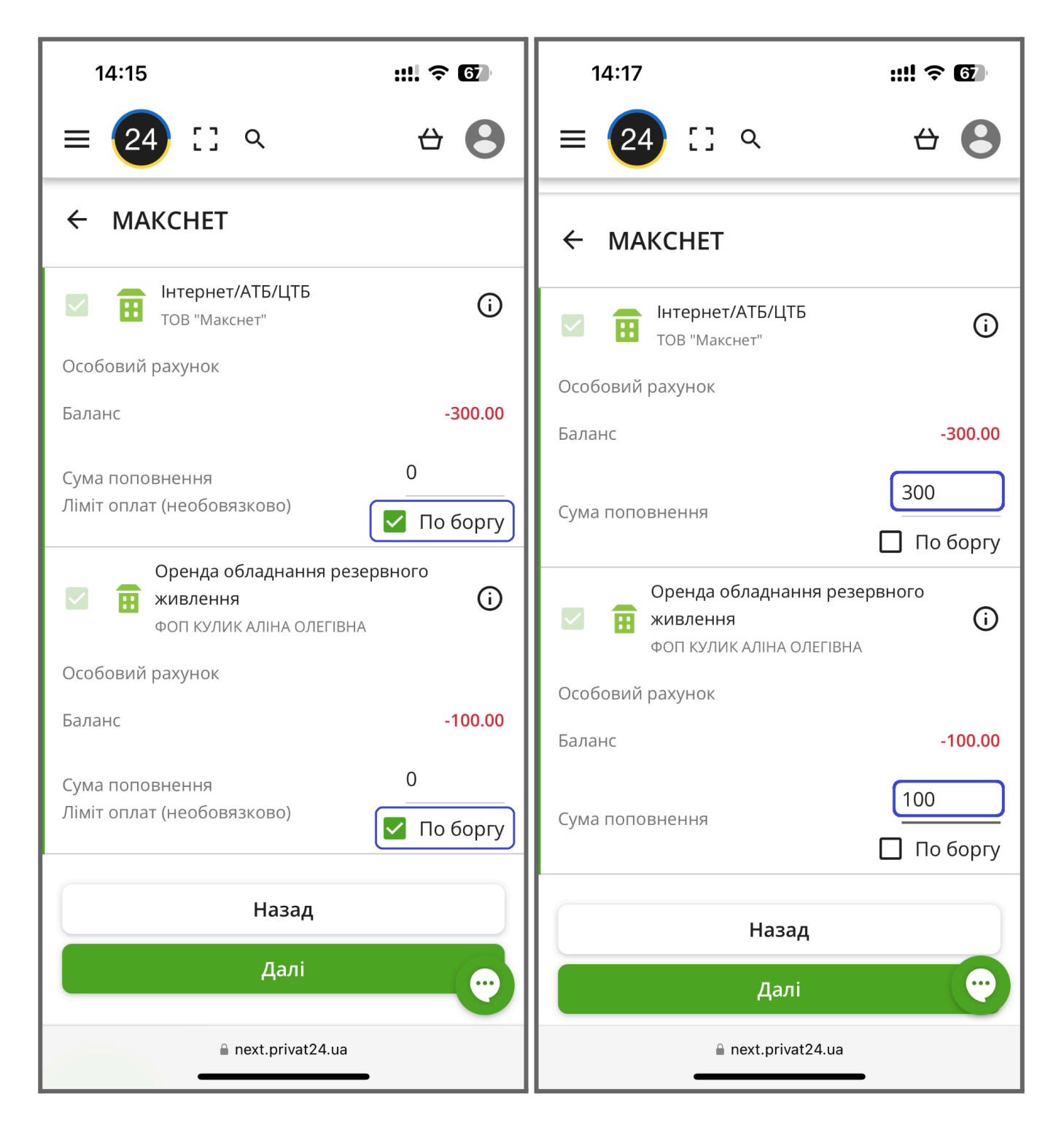

## **6.** У налаштуваннях платежу заповніть **такі поля**:

- Тип списання;
- Початкова дата списання;
- Картка для списання;
- Альтернативна картка для списання (необов'язково);
- Електронна пошта для отримання квитанцій (необов'язково, але рекомендовано).

| 14:18 <b>::!! ? @</b>                                                     |  |  |  |  |  |  |  |  |  |
|---------------------------------------------------------------------------|--|--|--|--|--|--|--|--|--|
| ≡ 24 :: < ↔ 🕹                                                             |  |  |  |  |  |  |  |  |  |
| ← Налаштування платежу                                                    |  |  |  |  |  |  |  |  |  |
| Раз на місяць                                                             |  |  |  |  |  |  |  |  |  |
| Початкова дата<br>Введіть значення                                        |  |  |  |  |  |  |  |  |  |
| Картка для списання Всі картки                                            |  |  |  |  |  |  |  |  |  |
| Альтернативна картка для списання<br>Якщо на основній не вистачить коштів |  |  |  |  |  |  |  |  |  |
| Назад                                                                     |  |  |  |  |  |  |  |  |  |
| Далі                                                                      |  |  |  |  |  |  |  |  |  |
| next.privat24.ua                                                          |  |  |  |  |  |  |  |  |  |

7. Рекомендований варіант оплати — «Раз на місяць» із початковою датою 28—31 числа поточного календарного місяця.

Таким чином, першого числа наступного місяця на рахунку буде достатня сума для списання.

| 14:18                                                                                                    | ::!! ? <b>6</b> 0 | 14:              | 58   |    |     |      |    |    | ::!! ? <b>5</b> 3   |
|----------------------------------------------------------------------------------------------------|-------------------|------------------|------|----|-----|------|----|----|---------------------|
| ≡ 🔁 🖸 २                                                                                                    | <del>4</del> 🔒    |                  | 24   | 5  | 3   | Q    |    |    | <del>4</del> 🔒      |
| ← Налаштування платежу                                                                                                    |                   |                  |      |    |     |      |    |    |                     |
| Раз на місяць                                                                                                    |                   |                  |      |    |     |      |    |    |                     |
| Початкова дата Виберіть Ввеліть Ввеліт |                   |                  |      |    |     |      |    |    |                     |
| <ul> <li>Раз на місяць</li> </ul>                                                                                                    |                   |                  |      |    |     | _    |    |    |                     |
| Картка Довільний період                                                                                                    | картки            | Бере             | зень | •  | 202 | .5 🔻 | <  | >  | Всі картки          |
| Від зарахування на картку                                                                                                    |                   | пн               | BT   | ср | ЧТ  | ΠΤ   | сб | нд | -                   |
| Від витрат по картці                                                                                                    |                   | 3                | 4    | 5  | 6   | 7    | 8  | 9  |                     |
| Альтернативна картка для                                                                                                    | списання          | 10               | 11   | 12 | 13  | 14   | 15 | 16 | исання<br>ть коштів |
| Якщо на основніи не виста                                                                                                    | ЧИТЬ КОШТІВ       | 17               | 18   | 19 | 20  | 21   | 22 | 23 |                     |
| Ел. пошта для квитанції                                                                                                    |                   | 24               | 25   | 26 | 27  | 28   | 29 | 30 |                     |
|                                                                                                    |                   | 31               |      |    |     |      |    |    |                     |
| Назад                                                                                                    |                   |                  |      |    |     | Наз  | ад |    |                     |
| Далі                                                                                                    |                   | Далі             |      |    |     |      |    |    |                     |
| a next.privat24.ua                                                                                                    |                   | next.privat24.ua |      |    |     |      |    |    |                     |

8. Перевірте введені дані. Натисніть кнопку «Далі».

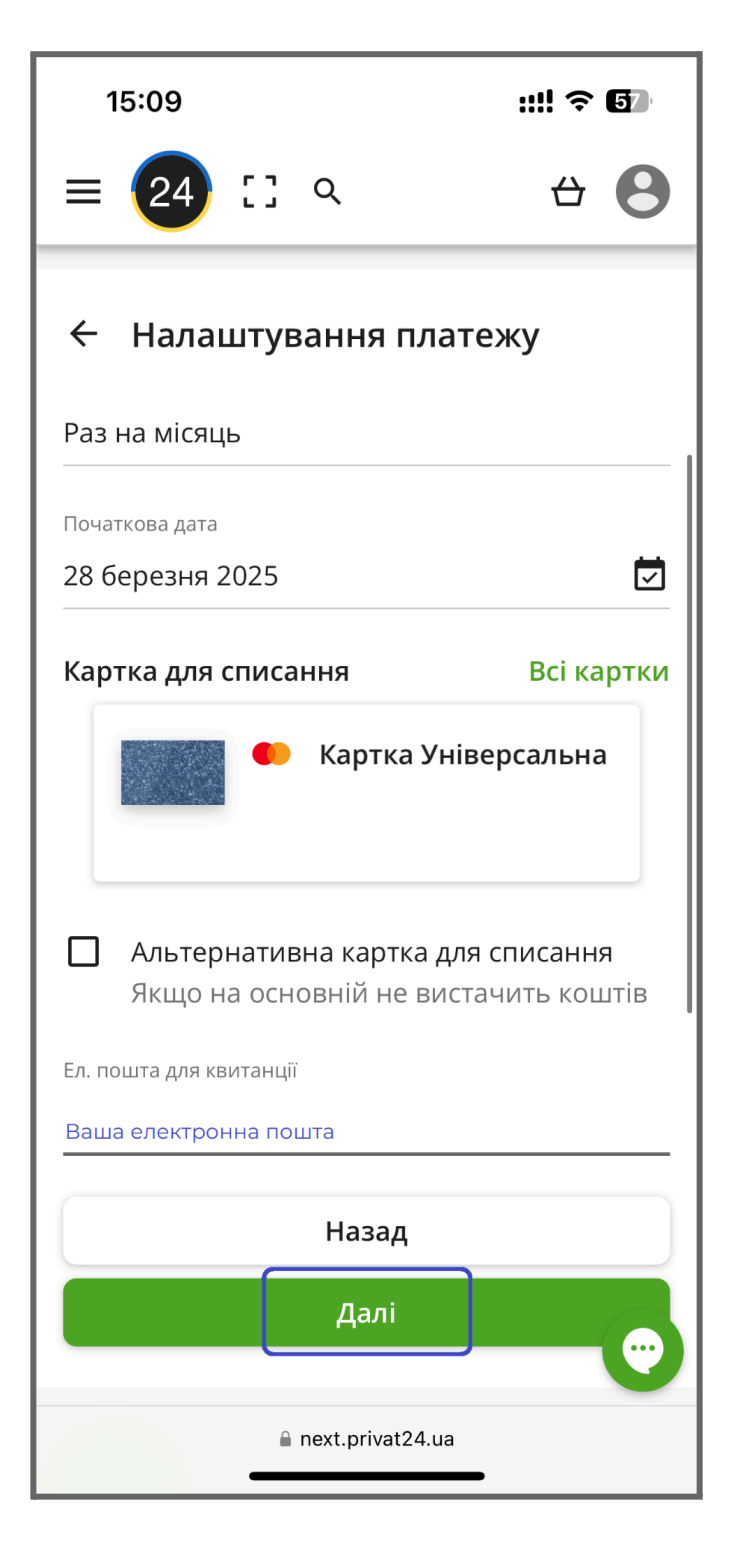

9. Після підтвердження в Особистому кабінеті Приват24:

вкладка «**Сервіси**» → сервіс«**Автоплатежі**» відображатиметься **інформація** про автоплатіж та **доступні дії** з ним:

- Призупинити наступне списання;
- Редагувати параметри списання;
- Переглянути історію списань;
- Видалити автоплатіж.

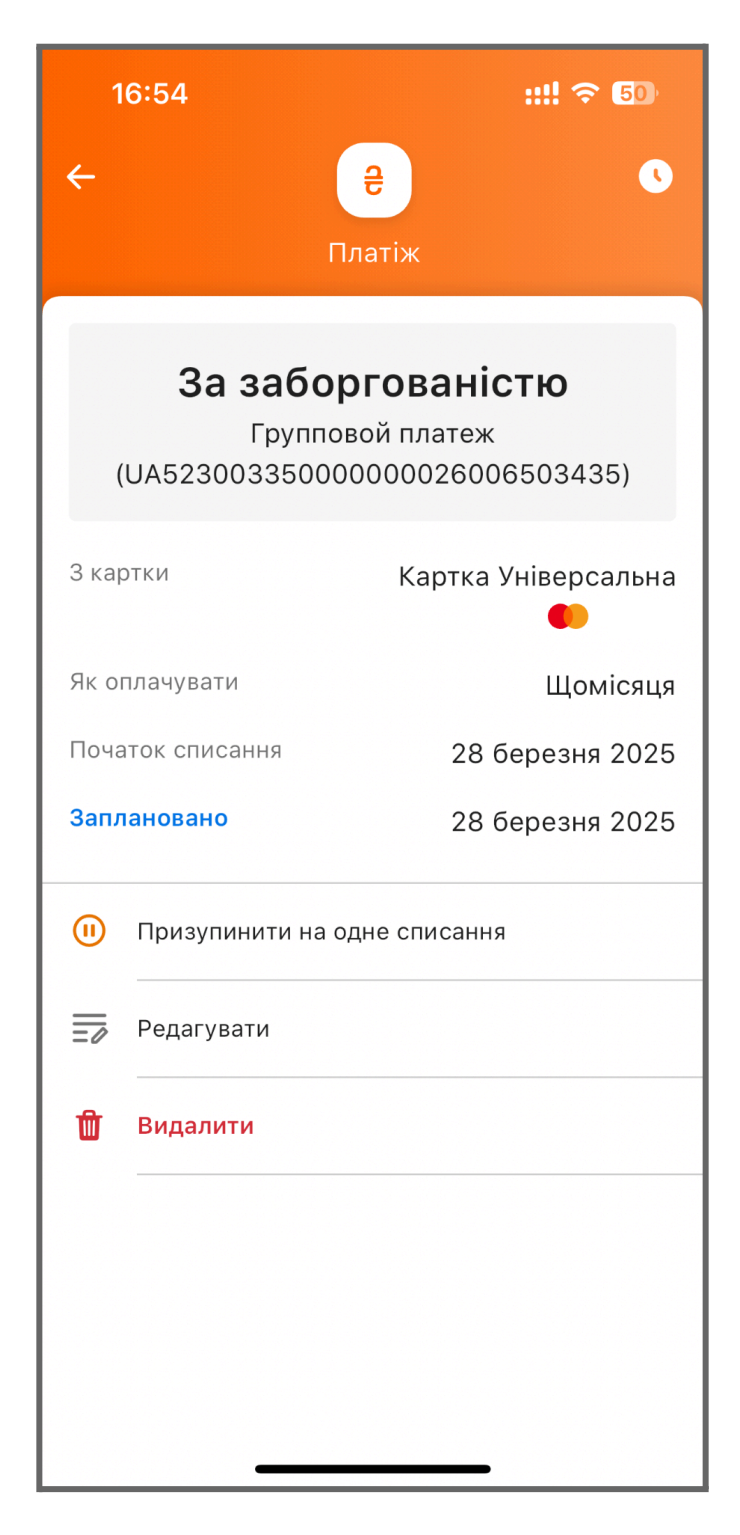